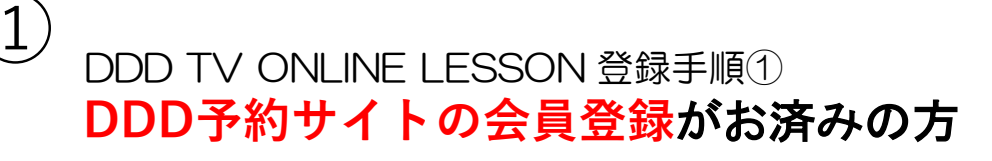

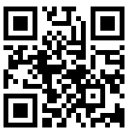

## ①DDD予約サイトヘアクセス https://reserve.ddd-dance.com

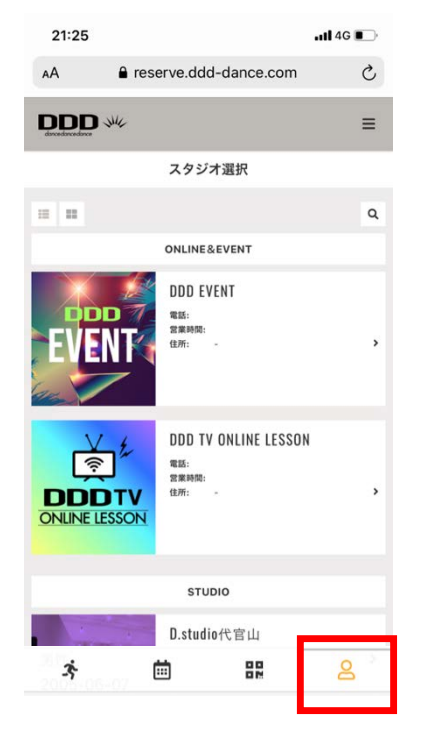

①右下「マイページ」(人のマーク)を選択。

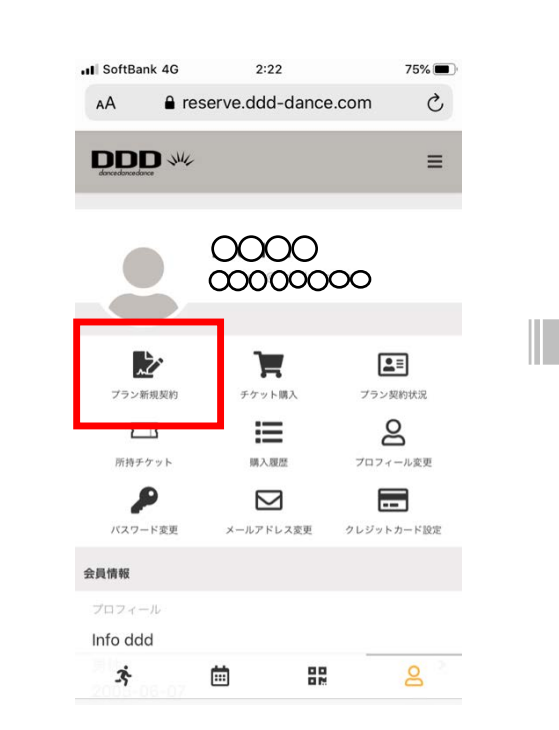

**2**マイページにて「プラン 新規契約」を選択。

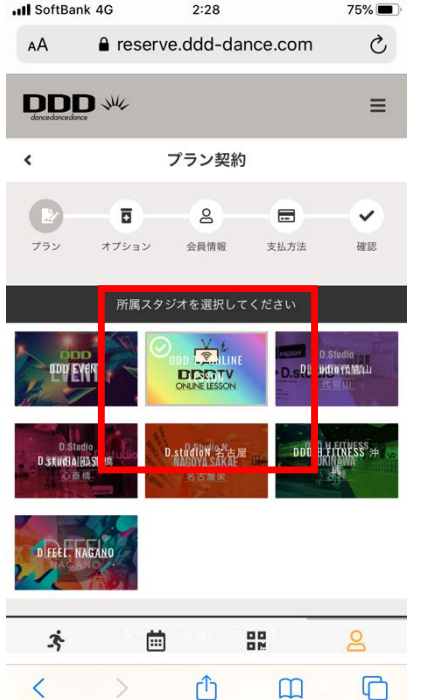

❻所属スタジオに「DDD EVENT」を選択。

\*他にDDDが運営する東京、名古屋、 大阪のD. studui並びに沖縄、長野の DDDのフィットスンラブが表示されます。 -III SoftBank 😤 18:41 43% reserve.ddd-dance.com 所属スタジオを選択してください DDD TV ONLINE Distudio Hamil **ENT** DIFSSONV D.studioN 名古屋 NAGOYASAKAL DDD.H.EITNESS D SNUCHALDASHIN 契約プランを選択してください DD Zoom/伊藤由里子の全国どこでも BA LA BAILA 月額 ¥2,475 (税込) 3 Ē 88 8

⑦「DDD Zoom/伊藤由里子の 全国どこでもBAILA BAILA」 が選択されていることを確認 の上、「次へ」をクリック。

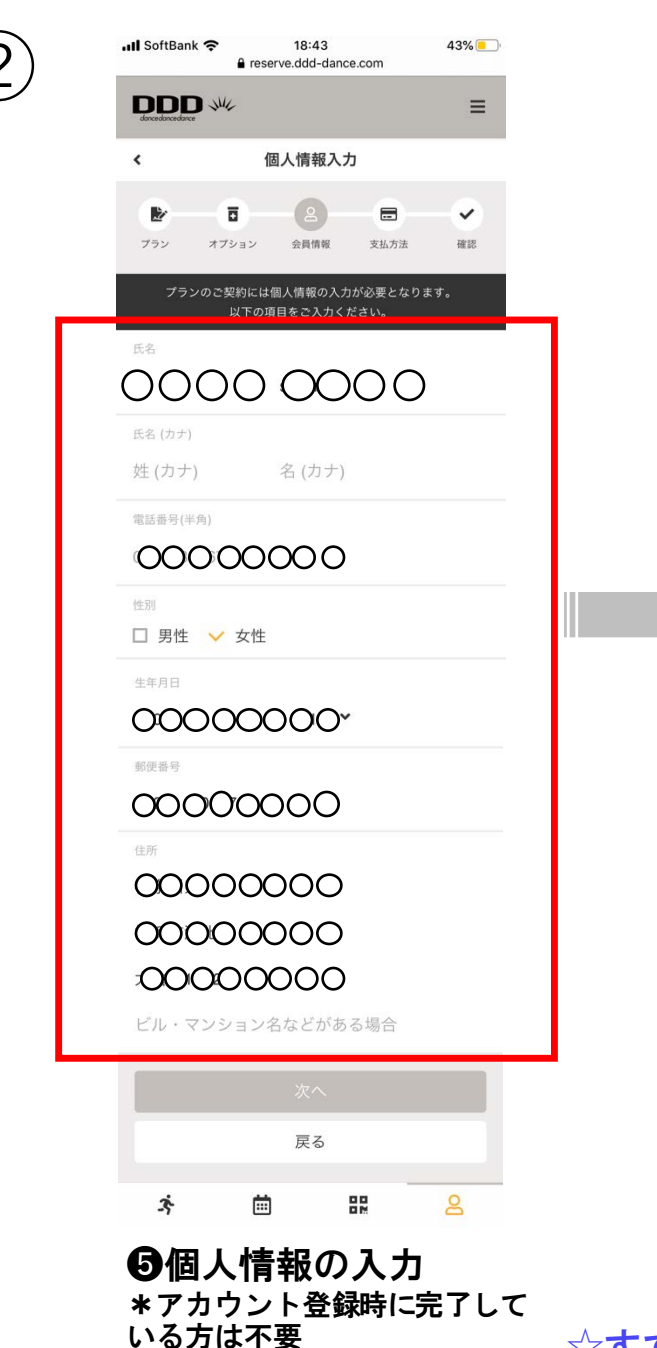

| Il SoftBank 4G 2:46 72% ■<br>erserve.ddd-dance.com          |  |  |  |  |  |  |  |
|-------------------------------------------------------------|--|--|--|--|--|--|--|
| Enclosed with E                                             |  |  |  |  |  |  |  |
| く支払方法の確認                                                    |  |  |  |  |  |  |  |
| ● 2 2 2 2 2 2 2 2 2 2 2 2 2 2 2 2 2 2 2                     |  |  |  |  |  |  |  |
| クレジットカードを登録してください<br>対応ブランド                                 |  |  |  |  |  |  |  |
| VISA 👷 💷 🔜 🗠                                                |  |  |  |  |  |  |  |
| <sup>カード番号</sup><br>1 <sup>1</sup> 0000 <sup>1</sup> 000000 |  |  |  |  |  |  |  |
| カード名儀                                                       |  |  |  |  |  |  |  |
| 0000000                                                     |  |  |  |  |  |  |  |
| 有効期限                                                        |  |  |  |  |  |  |  |
| 00000000                                                    |  |  |  |  |  |  |  |
| te+19773-F                                                  |  |  |  |  |  |  |  |
| クーポンを選択してください                                               |  |  |  |  |  |  |  |
| クーポンコードを入力する                                                |  |  |  |  |  |  |  |
| 次へ                                                          |  |  |  |  |  |  |  |
| <u></u>                                                     |  |  |  |  |  |  |  |
| ·추 茴 태 <mark>은</mark>                                       |  |  |  |  |  |  |  |
| ❻クレジット情報の入力<br>「次へ」をクリック                                    |  |  |  |  |  |  |  |

|  | <b>II</b> SoftBank            | a <b>≎</b><br>∎ reserv | 18:53<br>e.ddd-dance | .com    | 42%          |
|--|-------------------------------|------------------------|----------------------|---------|--------------|
|  | <b>DDD</b><br>dancedancedance | - MA                   |                      |         | ≡            |
|  | <                             | プラン                    | ン契約の確                | [認      |              |
|  | <b>レ</b><br>ブラン               | <b>オ</b> プション          | <b>0</b><br>会員情報     | 支払方法    | e<br>de<br>記 |
|  | 購入明細                          |                        |                      |         |              |
|  | 項目                            |                        |                      |         | 金額 (税込)      |
|  | 【DDD Zoo<br>月 日割り             | m/6か月コース】<br>日分)       | 初月会費 (2              | 2020年11 | 000          |
|  | 【DDD Zoo<br>月)                | m/6か月コース】              | 月会費 (20              | 20年12   | ¥2,475       |
|  |                               |                        |                      |         | ¥0           |
|  | 事務士                           | の科無科ペーン中               |                      | 合計      | 000          |
|  |                               |                        | (10%                 | 。対象)    | 000          |
|  |                               |                        | (10% 内)              | 肖費税)    | 000          |
|  | お支払いカー                        | ĸ                      |                      |         |              |
|  |                               |                        | (10%                 | る対象)    | 000          |
|  |                               |                        | (10%内)               | 肖費税)    | 000          |
|  | お支払いカー                        | ۴                      |                      |         |              |
|  | ****_***                      | -***                   | SA                   |         |              |
|  | 000                           | カード                    | 情報を変更す               | する      |              |
|  | 所属スタジオ                        |                        |                      |         |              |
|  | DDD EVI                       | ENT                    |                      |         |              |
|  | を押してくださ                       |                        |                      |         |              |
|  |                               |                        |                      |         |              |
|  |                               |                        |                      |         |              |
|  |                               |                        | 戻る                   |         |              |
|  | ż                             | ė                      |                      |         | 8            |

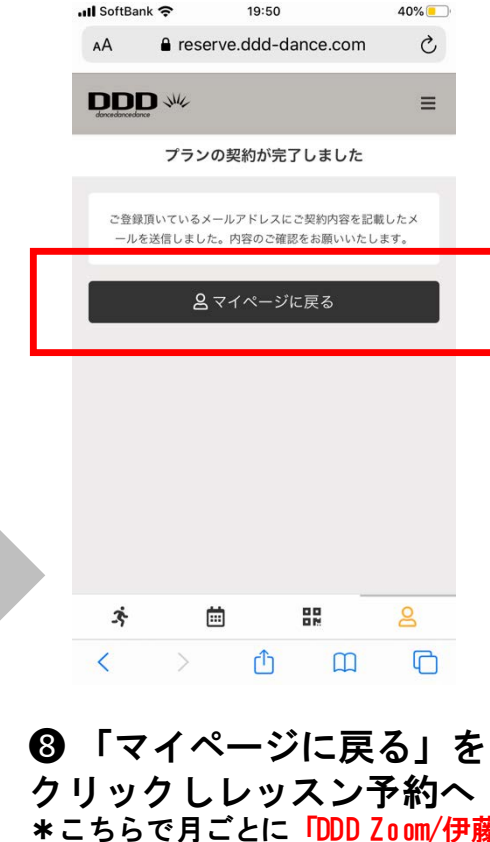

\*こちらで月ごとに「DDD Zoom/伊藤 由里子の全国どこでもBAILA BAILA」 3回レッスンが受講可となります。 \*月3回分のチケットは月ごとに消化 下さい、翌月には持ち越せません。

 
 ・プラン契約の内容を 確認し契約

 \*初月は日割計算で翌月分ま
 でをお支払い頂きます。
 \*初月は日割計算ですが3回分のチケットが付いてお得です。
 \*只今事務手数料無料キャンペーン中

☆すでにクレジット登録済の方は手続き不要です。

\*クーポンコードは不要です

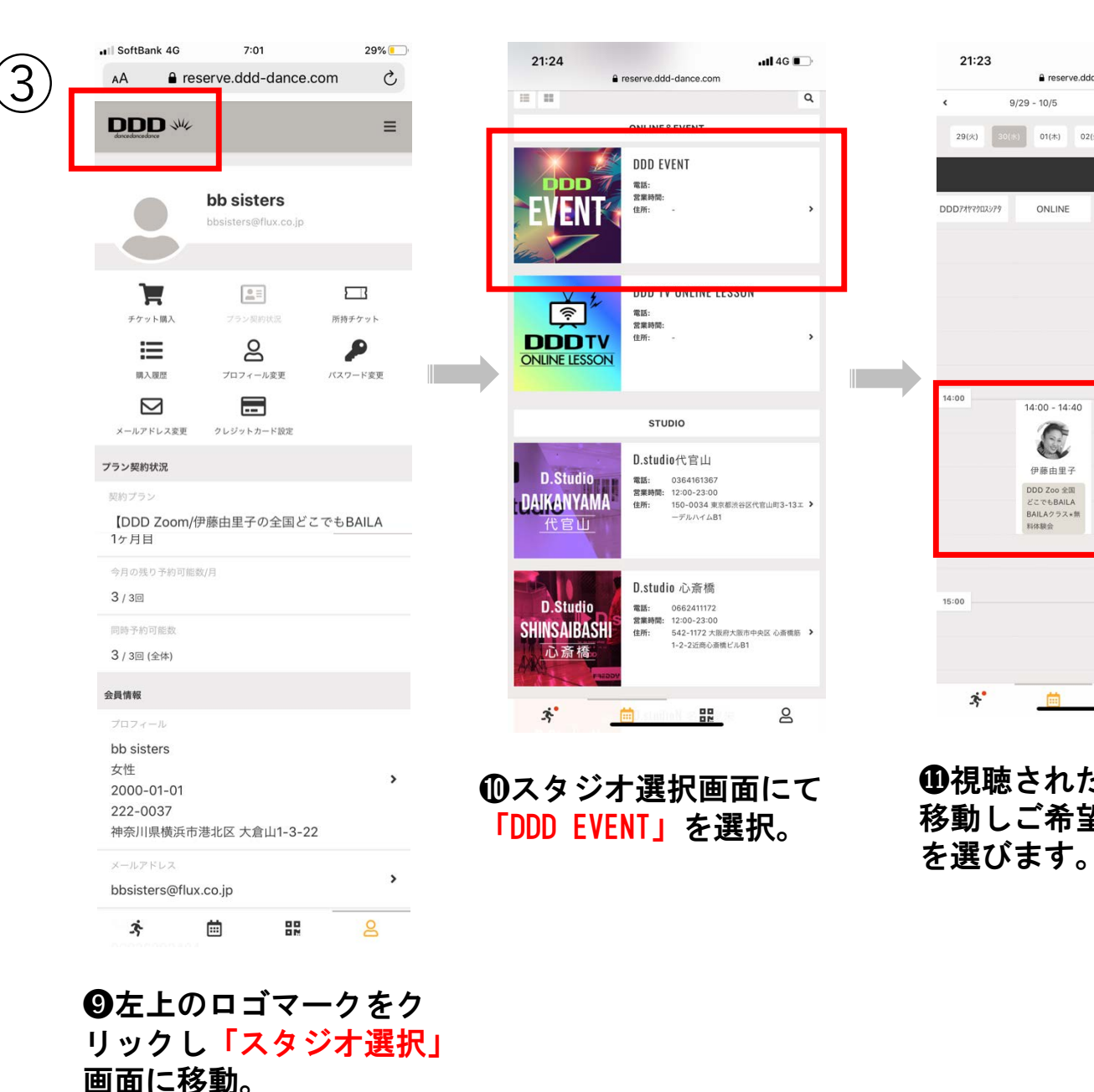

01(木) 02(金) 03(土) 04(日) 05(月) < レッスン詳細 9/30 (水) **DDD EVENT** school&// -///-1 school&// -////-ONLINE 11/11 14:00 - 14:40 BAILA BAILA vol.26DVD購入者限定クラス「DDD Zoom 全国ど ()戻る 詳細 \_ DDD EVENT ONLINE 日時 11/11 (水) 14:00 - 14:40 8 ※11/11 13:00 まで予約可 ※11/11 13:00 までキャンセル可 ①視聴されたい日時まで BAILA BAILAスーパーバイザー&コレオグラファ 2. ー・ラテン、ストリート、ジャズとオールジャンル 移動しご希望のレッスン のダンスに精通。元エアロビック女子シングルワー 伊藤由里 ルドチャンピオン9回:DDD契約アーティスト 子 プログラム 【DDD Zoom】伊藤由里子の全国どこでもBAILA BAILA 11月 レッスン開始50分前にZoomのURLをお送りいたします。

DDD >>>> 利用規約

(iii)

3

特定商取引法

맖

8

III SoftBank 🗢

DDD

...Il 4G 🔳

> りリセット ▼絞り込み

a reserve.ddd-dance.com

9/29 - 10/5

ONLINE

14:00 - 14:40

C

伊藤由里子

DDD Zoo 全国

どこでもBAILA

BAILAクラス\*無

믪

料体膜会

19:55

reserve.ddd-dance.com

39%

Ξ

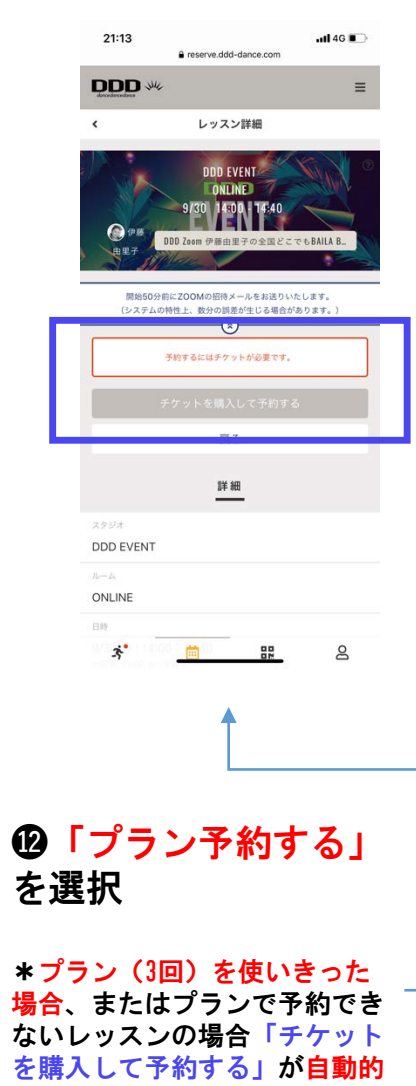

に表示されるのでこちらを選択

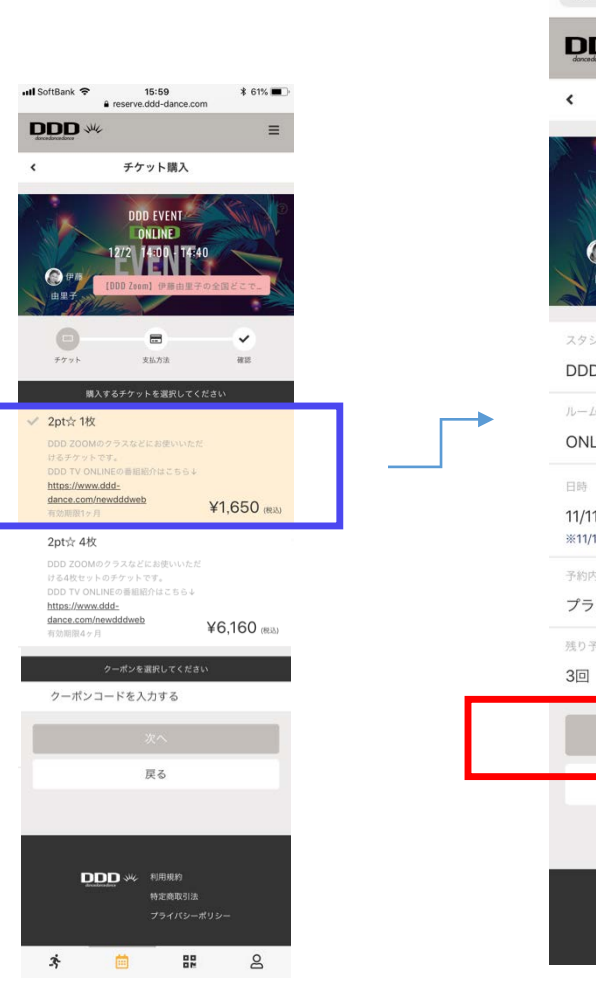

▲プランを使いきってチケット を購入する場合 希望の2pt☆綴りのチケットご確 認の上、「次へ」を選択。

## .I SoftBank 4G 26% 7:24 21:28 AA reserve.ddd-dance.com C reserve.ddd-dance.com AA DDD ≡ 予約内容の確認 予約完了 **DDD EVENT** 予約が完了しました ONLINE /11 14:00 - 14:40 メールに記載されている注意事項をご確認の上、記載の時刻までにス タジオにお越しください。 (2) 伊爾 [DDD Zoom] 伊藤中里子の全国。 曲甲 予約内容を確認する DDD EVENT ONLINE 11/11 (水) 14:00 - 14:40 ※11/11 13:00 までキャンセル可 予約内容 プラン予約 残り予約可能数 3 82 < Û 戻る DDD 、 利用規約 特定商取引法

B内容を確認したら

を選択

「上記内容で予約する」

8 Ш C (4) \*予約完了 ご予約完了メールが届きます

.... 4G 🔳

C

Ξ

**⑥**レッスン当日約60分前に Zoomレッスン参加用URLとID とパスワードがご登録のメー ルアドレスに届きます。

**の**メールで届いたURLをクリック、 IDとパスワードを入力しレッスン に参加

\*Zoomの利用が初めての場合、画 面の指示に従って、アプリをインス トールしてください。

Zoomアプリのインストールのやり 方説明動画はこちら https://youtu.be/6xRyxsvMPEo